## วิธีการแปลง File รายงานจากระบบสารสนเทศเป็น File.pdf

1. หน้าระบบที่ต้องการ Print To PDF File

- คลิกเมนู "รายงาน"

- คลิกเลือกรายงานที่ต้องการ Print To PDF File ณ ที่นี้เลือก รายงานผลการประเมินการปฏิบัติตามระเบียบนาย ทะเบียนๆ

| ระบบติดตามผลการปฏิบัติตามระเบียบนายทะเบียบนสหกรณ์<br>กรมตรวจบัญชีสหกรณ์                                                                                                    |
|----------------------------------------------------------------------------------------------------|
| 🐼 หม่าแรก 🗹 ข่อมูลทั่วไป 🗹 ข่อมูลการใช้โปรแกรมระบบบัญชี 📝 แบบประเม่น 🤪 รายงาน 🕻 🤃 เวมบ<br>มีข้านผลการประเมนการปฏิบัติสามระเมือบนายทะเมือนา<br>รายงานผลการประเมนข่อมูลทั่วไปของสหกรณ์และกลุ่มเกษตรกร<br>(2) |
| มีข้อแนะนำโปรดดิดต่อ                                                                                                    |
| คุณภักดี ตาดิยะ กลุ่มพัฒนาระบบสารสนเทศและฐานข้อมูล สูนย์เทคโนโลยีสารสนเทศ โทร. 0-2628-5240-59 ต่อ 4309                                                                                                    |
| Copyright © 2558 By Cooperative Auditing Department                                                                                                    |
| กราตราวบัณฑ์สนกรณ์ 12 กามกรมกาน แขวบัตสวามพระบว เขตพระมคร กรมนพษ 10200                                                                                                    |

- 2. หน้าจอ [แบบประเมินการปฏิบัติตามระเบียบนายทะเบียนสหกรณ์]
  - คลิกเลือก "ชื่อสหกรณ์" ที่ต้องการทำ Print TO PDF File

|     | เรก 🗹 ข้อมูเ | จทั่วไป 📝 ข้อมูลการใช้โปรแกรมระบบบัญชี                                                                                                    | 💙 แบบประเม็น 🌾 รายงาน 🕨 🔀 ออกจาเ                                        | กระบบ โ                                            | ปยะวดี บุตรอารีย์ (สำนักงาน | ตรวจบัญชีสหกรณ์กรุงเทพมหา |
|-----|--------------|----------------------------------------------------------------------------------------------------|-------------------------------------------------------------------------|----------------------------------------------------|-----------------------------|---------------------------|
|     |              | แบบประเมินการปฏิบัติจามระเบียบนายทะเบียนสหกรณ์<br>ว่าด้วย มาตรฐานขึ้นต่ำในการควบคุมภายในและการรักษาความปลอดภัย<br>สำหรับสหกรณ์และกลุ่มเกษตรกรที่ใช้ไปรแกรมระบบบัญชีตอมพิวเตอร์ประมวลผลข้อมูล<br>สำนักงานตรวจบัญชีสหกรณ์ ที่ 10/ สำนักงานตรวจบัญชีสหกรณ์กรุงเทพมหานตร<br>ณ วันที่ 03 มี.ค 2558<br>นัสสหกรณ์ ชื่อสหกรณ์ ขึ้อสหกรณ์ 10 ขึ้น 2558<br>เส้สสหกรณ์ 31 มี.ค<br>2558 น.ส.ปิยะวดี บุตรอาวีย์ สหกรณ์การเกษตร<br>31 ธ.ค. น.ส.ปิยะวดี บุตรอาวีย์ สหกรณ์ออมพรัพย์เพื่อการทดสอบ จำกัด<br>2557 น.ส.ปิยะวดี บุตรอาวีย์ สหกรณ์ออมพรัพย์เพื่อการทดสอบ จำกัด |                                                                         |                                                    |                             |                           |
|     |              | สำหรับสห                                                                                                    | ดวย มาตรฐานขนดา เนการควบคุมภาย เ<br>กรณ์และกลุ่มเกษตรกรที่ใช้โปรแกรมระ: | นและการรกษาความบลอดภอ<br>บบบัญชีคอมพิวเตอร์ประมวลผ | ลข้อมูล                     |                           |
|     |              | ส่านักง                                                                                                    | านตรวจบัญชีสหกรณ์ที่ 10/ส่านักงานต                                      | รวจบัญชีสหกรณ์กรุงเทพมหา                           | แคร                         |                           |
|     |              |                                                                                                    | ณ วันที่ 03 มี.ค.ว่                                                     | 2558                                               |                             |                           |
| ดับ | รหัสสหกรณ์   |                                                                                                    | ชื่อสหกรณ์                                                              | ป็บัญชี                                            | ผู้สอบบัญชี                 | ประเภท                    |
| 1   | דדדדד        | สหกรณ์การเกษตรเพื่อการทดสอบ จำกัด                                                                                                    |                                                                         | 31 มี.ค<br>2558                                    | น.ส.ปียะวดี บุตรอารีย์      | สหกรณ์การเกษตร            |
| 2   | 99999        | สหกรณ์ออมทรัพย์เพื่อการทดสอบ จำกัด                                                                                                    |                                                                         | 31 5.A.<br>2557                                    | น.ส.ปียะวดี บุตรอารีย์      | สหกรณ์ออมทรัพย์           |
|     |              |                                                                                                    | ย้อนกลับ                                                                |                                                    |                             |                           |
|     |              |                                                                                                    |                                                                         |                                                    |                             |                           |
|     |              |                                                                                                    |                                                                         |                                                    |                             |                           |

## 3. คลิกไอคอน export pdf

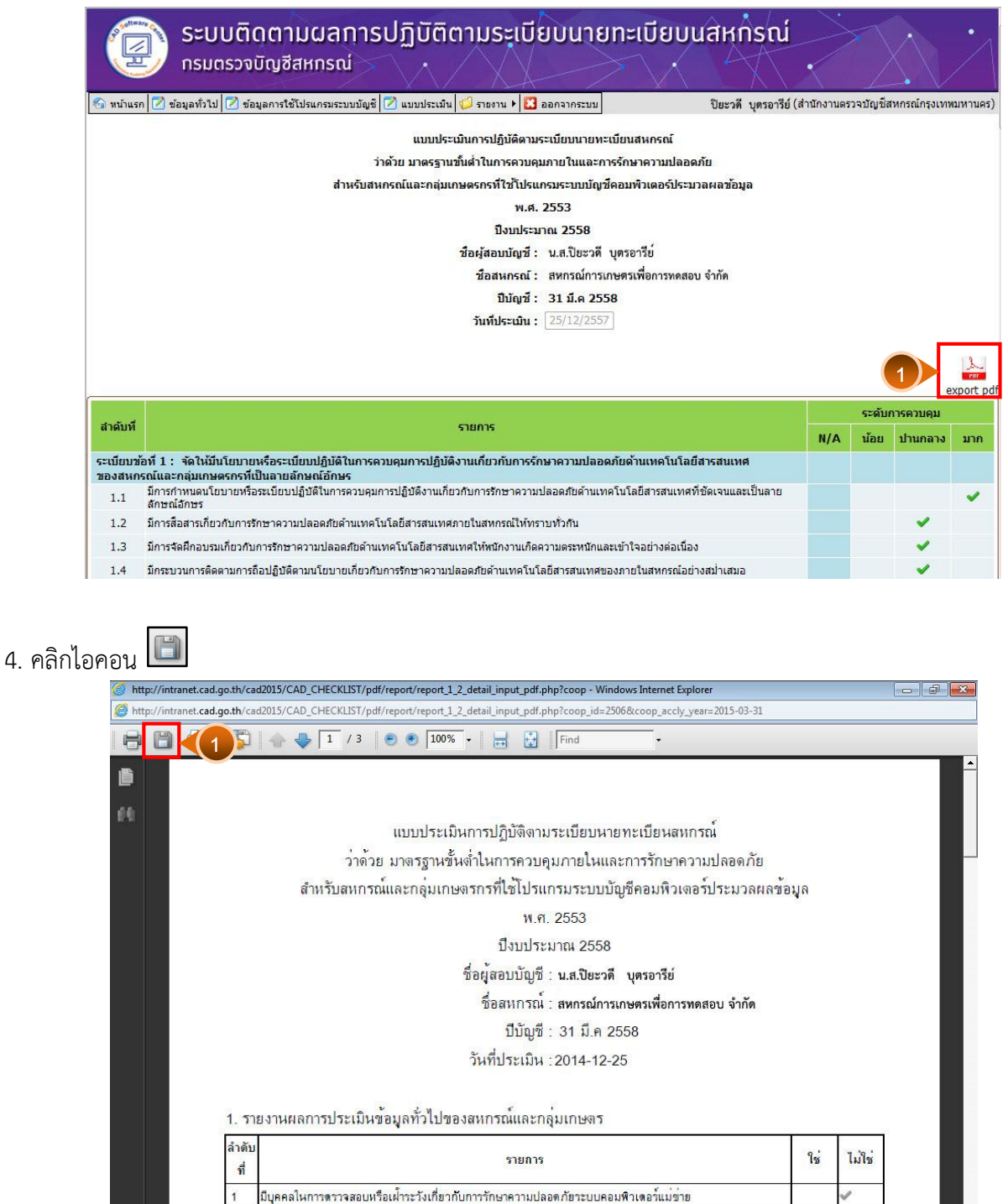

มีการจ้ำงการพัฒนาโปรแกรมหรือเปลี่ยนแปลงระบบงานใหม่

มีการพัฒนาหรือเปลี่ยนแปลงระบบงานใหม่หรือเปลี่ยนแปลงขอมูลจากระบบงานเดิม

มีการซื้อโปรแกรมสำเร็จรูปที่ไม่สามารถเปลี่ยนแปลงแก้ใชระบบงานหรือใช้โปรแกรมที่พัฒนาโดยกรมตราจบัญชีสหก

1

2

3

- 5. หน้าจอ [Save a Copy...]
  - Save in: เลือกตำแหน่งที่เก็บไฟล์
  - File name: ตั้งชื่อไฟล์
  - คลิกปุ่ม Save

| Save in:      | 📃 Desktop                  | <u> </u> | (1) 🖻 🔤                         |      |  |
|---------------|----------------------------|----------|---------------------------------|------|--|
| Recent Places | Libraries<br>System Folder | 3        | Administrator<br>System Folder  |      |  |
| Desktop       | Computer<br>System Folder  |          | <b>Network</b><br>System Folder |      |  |
| Libraries     | script<br>File folder      |          |                                 |      |  |
|               |                            |          |                                 |      |  |
| Computer      |                            |          |                                 |      |  |
|               |                            |          |                                 |      |  |
| Network       | 2                          |          |                                 |      |  |
|               | File name: CAD_CHECKL      | IST      | <b>•</b>                        | Save |  |

6. แสดงตัวอย่างไฟล์ PDF ที่ได้จากการ Print TO PDF File

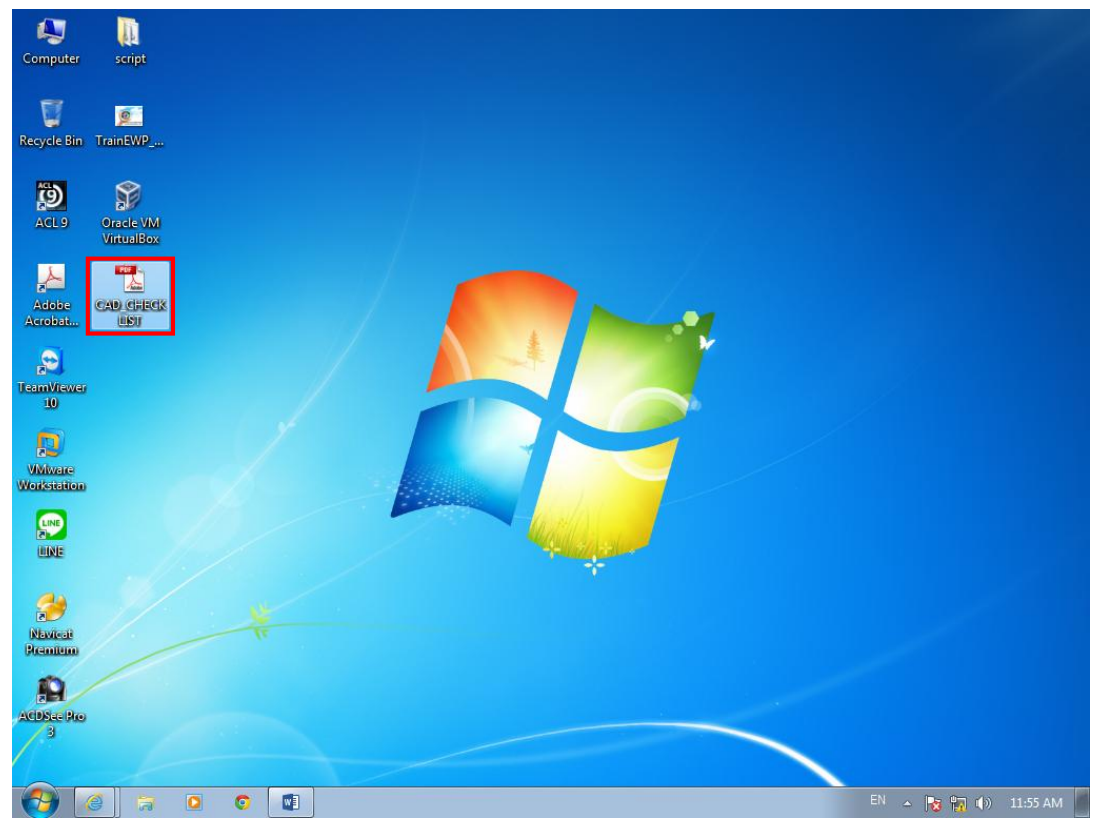